## Instalación EPC 3.01 en Windows XP SP2

Descomprimimos los dos CDs del EPC y vamos al contenido del primer CD.

1º Paso Instalamos el Daemon Tools

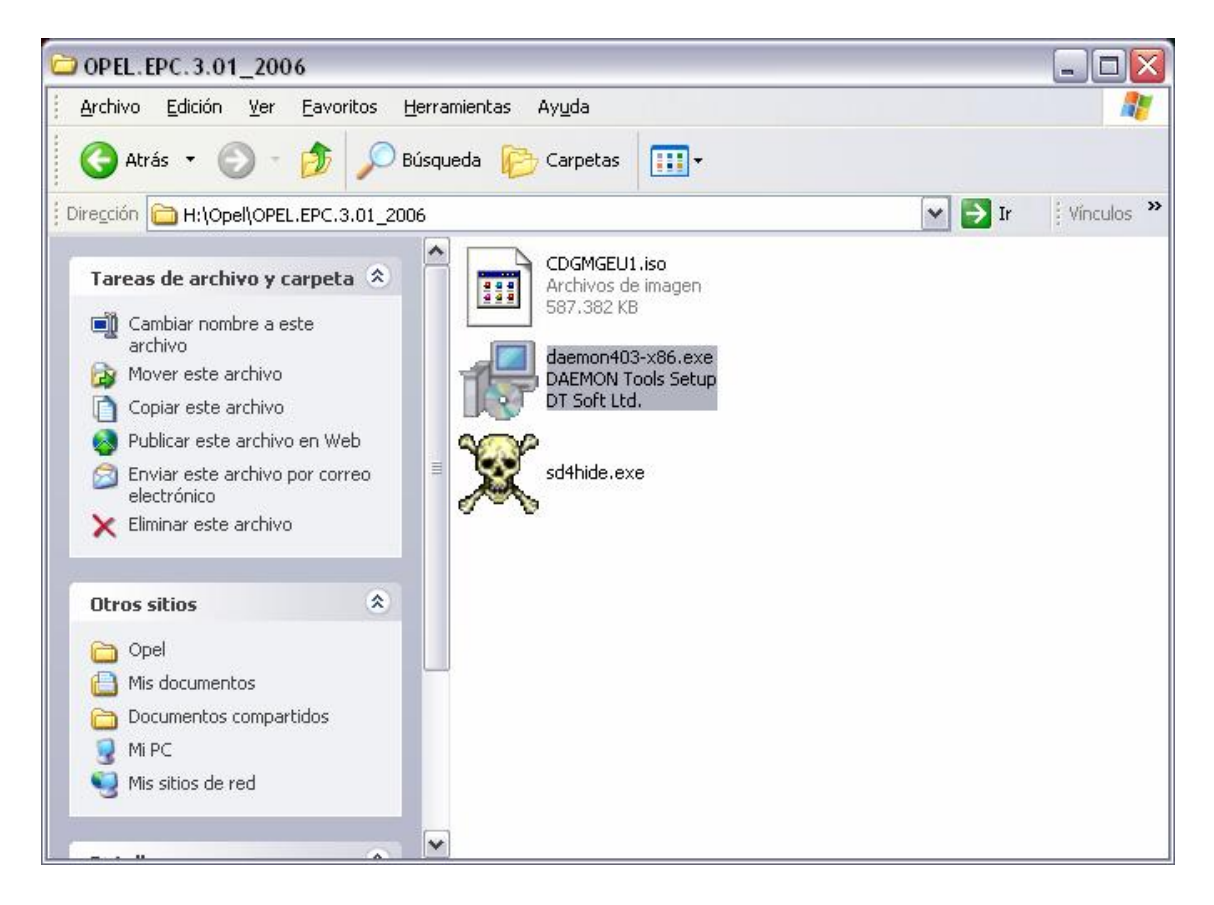

Cuando lo tengamos instalado, nos aparecerá un Icono suyo donde la hora.

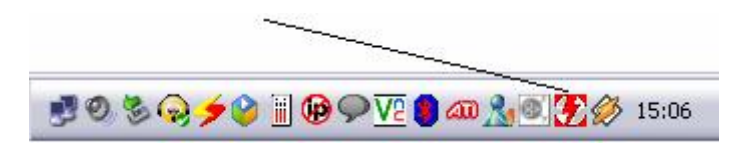

Pinchamos Botón derecho sobre el Icono, y seleccionamos las Unidades Virtuales a crear, yo tengo creadas tres, pero con dos, para los dos cds del EPC es suficiente.

| _ |                                           |   | _ |              |          |   |
|---|-------------------------------------------|---|---|--------------|----------|---|
|   | Device 0: [ Q:] H:\Opel\Recambios2003.nrg | • |   | Virtual CD/D | VD-ROM 🕨 | 1 |
|   | Device 1: [ R:] No media                  | × |   | 4 drives     |          |   |
|   | Device 2: [ 5:] No media                  | • | ~ | 3 drives     | · ·      |   |
|   | Lipmount all drives                       |   |   | 2 drives     | <b>→</b> | Г |
|   |                                           | _ |   | 1 drive      | · ·      |   |
|   | Set number of devices                     | ⊁ |   | Disable      |          |   |
|   |                                           |   | _ |              |          |   |

Ahora vamos a montar las dos Imágenes .iso que tenemos en nuestras dos carpetas anteriores de los dos CDS, para ello con pinchar en VIRTUAL CD/DVD-ROM y luego en la unidad que quieres montarlo.

| Device 0: [ Q:] No media                             | • | Mount image           |   |  |  |  |
|------------------------------------------------------|---|-----------------------|---|--|--|--|
| Device 1: [ R:] No media<br>Device 2: [ S:] No media |   | Set device parameters |   |  |  |  |
| Unmount all drives                                   | _ | Options +             | Г |  |  |  |
| Set number of devices                                | • | Help •                |   |  |  |  |

Ahora buscaríamos y la Iso, aceptamos y ya la tenemos montada. Repetir este paso con el segundo cd.

Bien ahora toca instalar el EPC, por lo cual vamos a Mi Pc y buscamos en las unidades virtuales que hemos creado, un ejecutable de instalación, principalmente en el CD1.

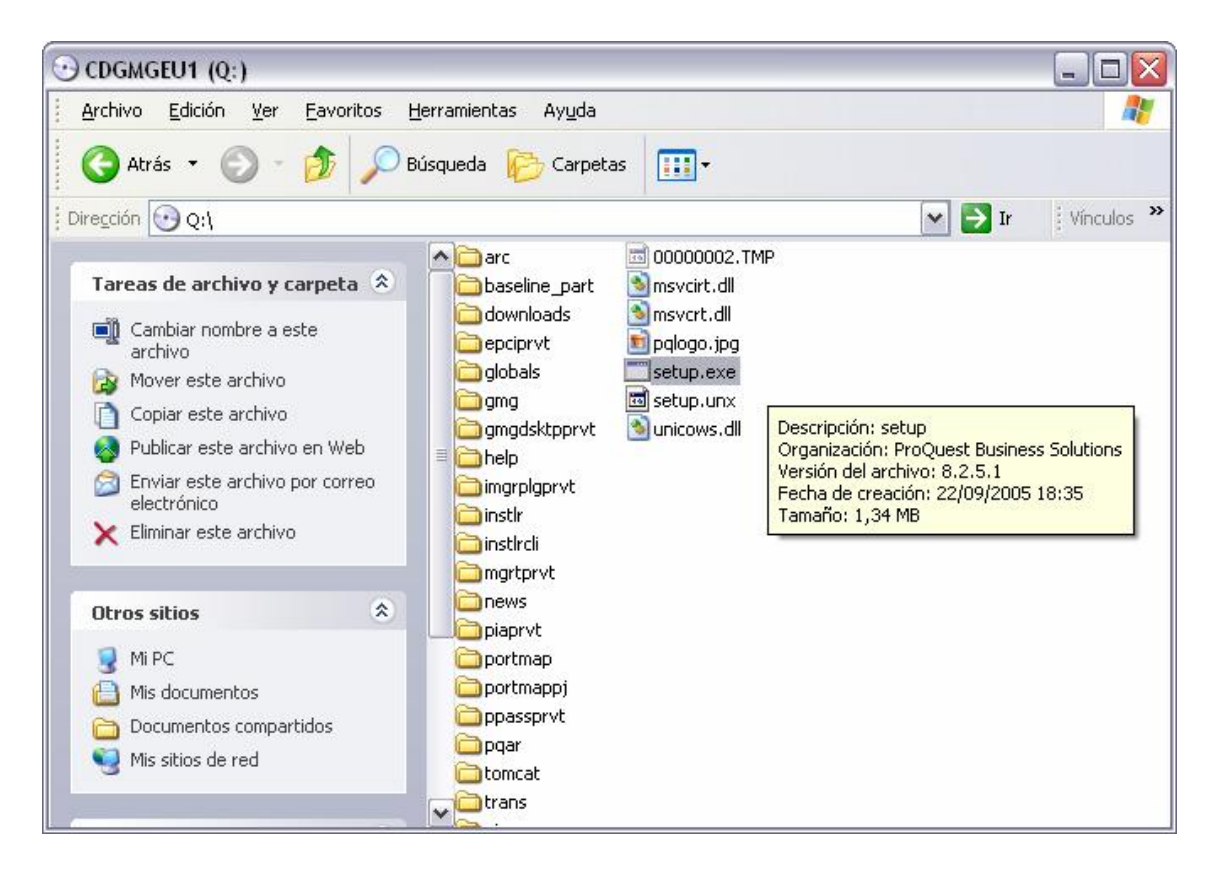

Si lo ejecutaremos sin aplicar el parche que viene el CD1 descomprimido, nos saldría este error:

| No se | encuentra el CD-ROM 🛛 🛛 🔀                                                                     |
|-------|-----------------------------------------------------------------------------------------------|
|       | Por favor, introduzca el CD-ROM correcto, seleccione Aceptar y vuelva a iniciar la aplicación |
|       | Aceptar                                                                                       |
|       |                                                                                               |
|       |                                                                                               |
|       |                                                                                               |

Así que Apliquemos parche

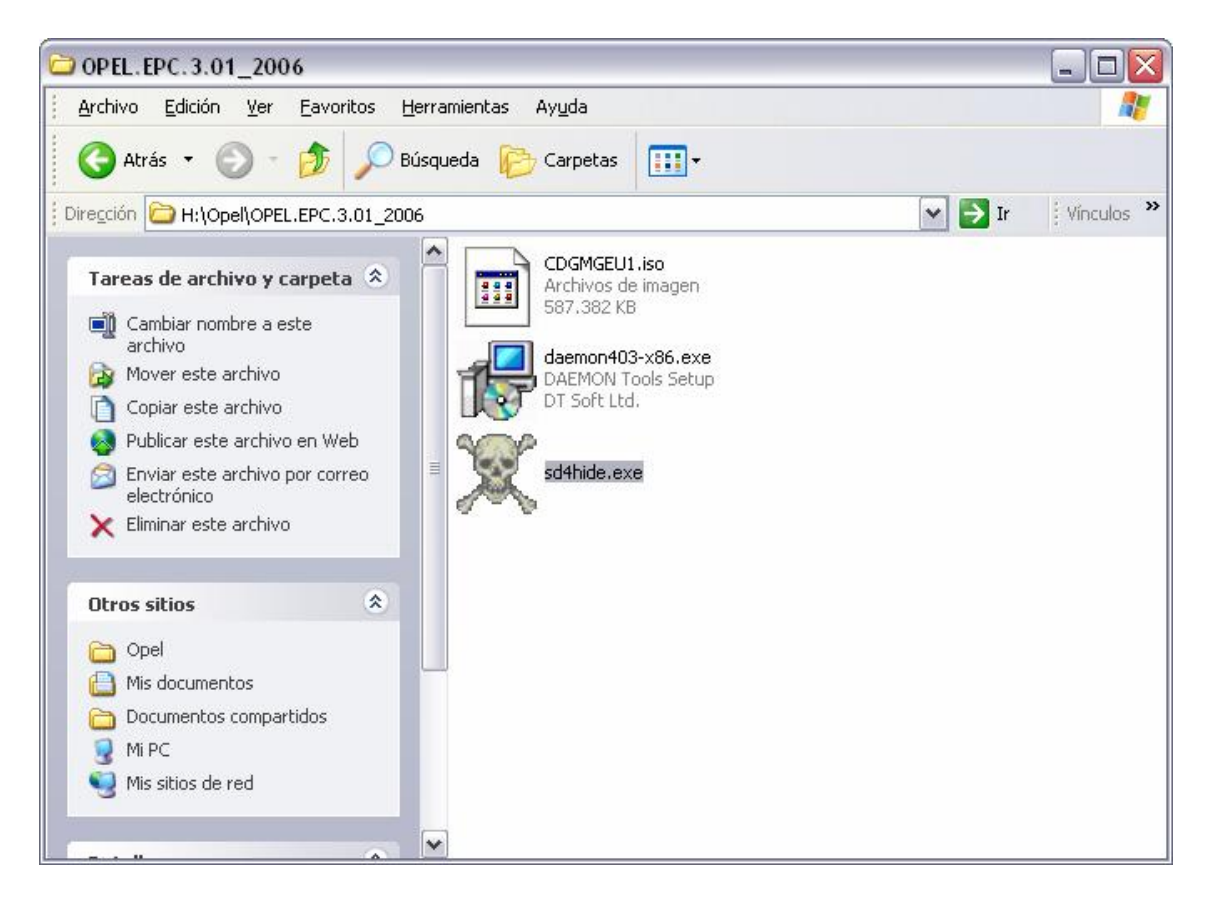

Arrancamos el Programa y nos aparecerá esto

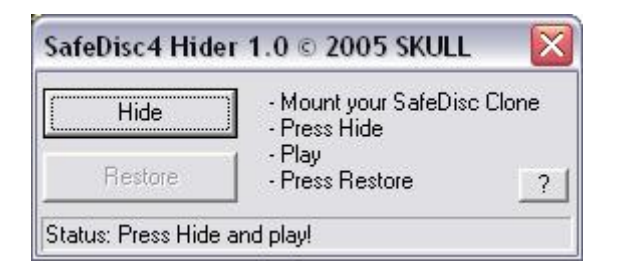

Pinchamos en Hide, Cerramos y ya lo tenemos listo para instalar. Volvemos al Ejecutable de la Imagen Montada del CD 1 y se nos empezara a instalar el EPC 3.01.

Nos aparecerá esta Ventana:

| Seleccionar Idiom                   | a                                                                 | X |
|-------------------------------------|-------------------------------------------------------------------|---|
| Selección de Instal                 | ación de Idioma                                                   |   |
| Seleccione un idiom<br>instalación. | na a continuación para usar durante todo el proceso de<br>Español |   |
|                                     | Próximo > Cancelar                                                |   |

## Ya sabéis, ponerlo como queráis

| ProQuest Business Solutions                                                                                                    | _ 🗆 🛛   |
|----------------------------------------------------------------------------------------------------|---------|
| GME EPC 3 Instalación - Instalació                                                                                                    | n Indep |
| Bienvenido                                                                                                    |         |
| Bienvenido al Programa de Instalación GME EPC 3                                                                                                    |         |
| Este programa de instalación instalará el producto de GME EPC 3 en su<br>ordenador.<br>Recomendamos que cierre cualquier programa Windows antes de<br>continuar con la instalación.<br>Seleccione Cancelar para terminar la instalación y poder cerrar cualquier<br>programa actualmente en operación. Seleccione Próximo para continuar |         |
| instalando este producto.<br>Copyright 2004. ProQuest Business Solutions Inc. Se reservan todos<br>los derechos.                                                                                                    |         |
| < Anterior Próximo > Cancelar                                                                                                    |         |
|                                                                                                    |         |

Próximo

En la siguiente ventana seleccionáis el Destino a copiar los archivos

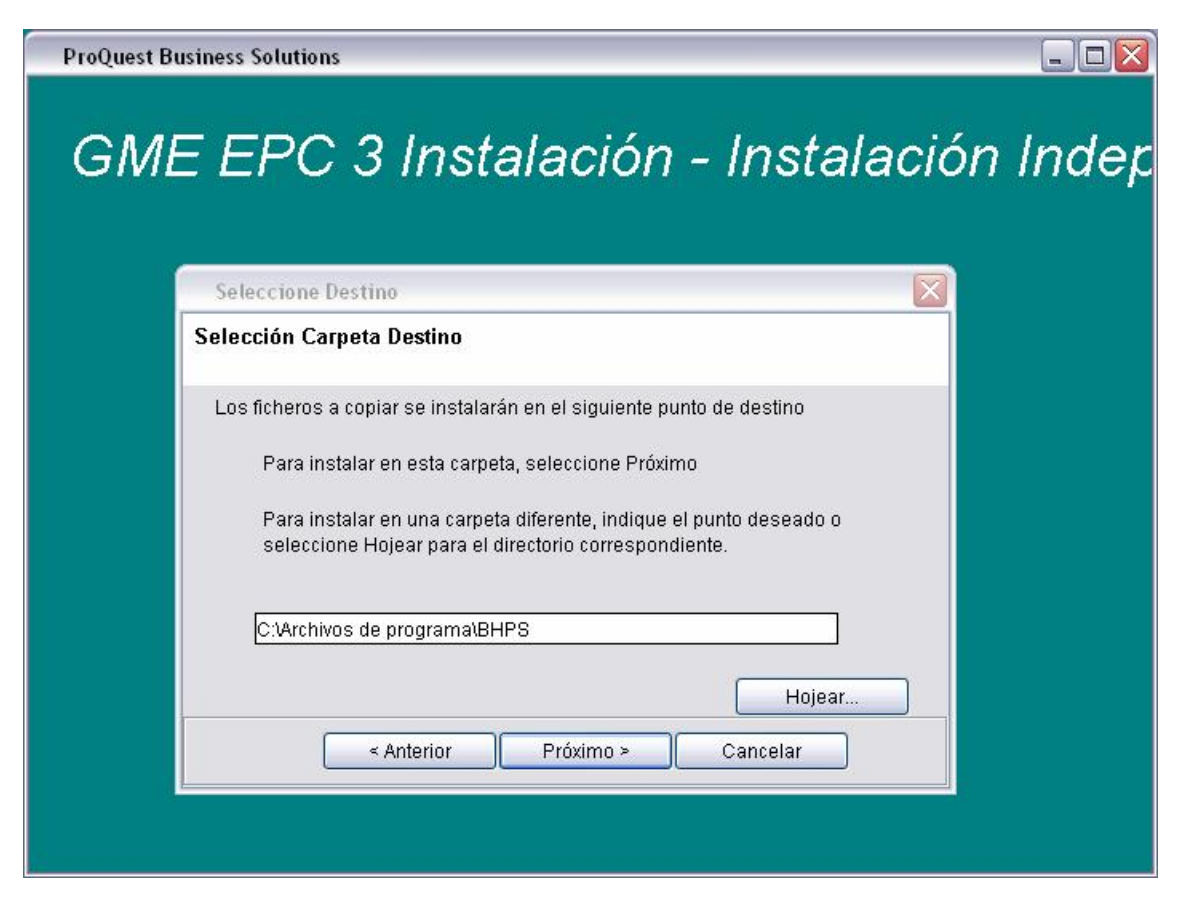

En la siguiente, por si queréis cambiar el nombre, pinchamos en Próximo

| ProQuest Business Solutions                                                                                                    |           |
|----------------------------------------------------------------------------------------------------|-----------|
| GME EPC 3 Instalación - Instalac                                                                                                    | ción Inde |
| Elija una carpeta                                                                                                    |           |
| Selección de carpeta del programa                                                                                                    |           |
| Los artículos del menú se instalarán en la siguiente carpeta del programa.<br>Para instalar en otra carpeta, introduzca la ubicación deseada o seleccione<br>una en la lista existente.<br>Carpeta<br>GME EPC 3 |           |
| Carpetas existentes<br>Accesorios<br>Adobe<br>Alcohol 120%                                                                                                    |           |
| < Anterior Próximo > Cancelar                                                                                                    |           |
|                                                                                                    |           |

En la siguiente ventana os pedirá si queréis copiar los archivos del CD al PC, pero como lo tenemos montados en las Unidades Virtuales, ya están en el PC. Yo os aconsejo esta instalación ya que es la única que he probado, así que desmarcamos las casillas y pasamos a Próximo.

| PC 3 Instalación - I                                                                                                | Instalad         |
|----------------------------------------------------------------------------------------------------|------------------|
|                                                                                                    | notarao          |
|                                                                                                    |                  |
| ccione Grupos de Datos                                                                                              |                  |
| o de Datos Flexibles - Selección de Grupo                                                                           |                  |
| os CD seleccionados instalarán datos en su disco durc<br><b>Ivertencia</b> - Todos los CD no seleccionados deben en | contrarse en una |
| unidad cuando se ejecute EPC.                                                                                       | Tomoño (on l/h)  |
| ME EPC3 Parts Disk 1 of 2                                                                                           | 399296           |
| ME EPC3 Parts Disk 2 of 2                                                                                           | 618176           |
| Espacio Necesario: 0 K Selecc                                                                                       | ionar Todo       |
| Espacio Disponible: 149956221 K Bor                                                                                 | rar Todo         |
|                                                                                                    |                  |

Y ahora tardara un buen ratillo en Instalarse

Y la pantalla Final

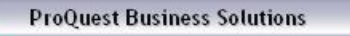

\_ 🗆 🛛

| GME | =PC : | R Instalación | - Insta  | lación | Inder |
|-----|-------|---------------|----------|--------|-------|
|     | _'    | molaracion    | - 111010 | acion  | macp  |

| Instalación Completa                                                              |  |
|-----------------------------------------------------------------------------------|--|
| El programa de instalación ha terminado de instalar GME EPC 3 en su<br>ordenador. |  |
| Seleccione Terminar para concluir la instalación                                  |  |
| Terminar                                                                          |  |

Buscamos en nuestro escritorio

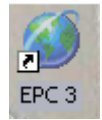

Y lo arrancamos.

Decir que este EPC corre bajo un servidor WEB Apache TOMCAT, con esta dirección

http://localhost:3708/Epc3/launcher.html

Vamos que cada uno se lo monte a su gusto, jeje. Os aconsejo que utilicéis Internet Explorer, ya que es con el que puedo visualizar las imágenes.

| 🛃 GM Glo | bal EPC -             | Microsoft In | ternet Exp | lorer      |             |               |             |                 | -        |                                                                                                    |
|----------|-----------------------|--------------|------------|------------|-------------|---------------|-------------|-----------------|----------|----------------------------------------------------------------------------------------------------|
| Archivo  | Edición               | Integración  | Buscar     | Marcadores | Información | Filtros / VIN | llustración | Lista de compra | Ayuda    |                                                                                                    |
|          |                       |              | ~          | 🧟 🗆 Filtr  | o activado  | Acces         | o directo:  |                 | ]        | <ul><li></li><li></li></ul> |
| OPEL     | ~                     |              |            |            |             |               |             |                 |          |                                                                                                    |
| Agila    | HARE                  |              |            |            |             |               |             |                 |          |                                                                                                    |
| Arena    | ART ARRIVA<br>BIO DBI |              |            |            |             |               |             |                 |          |                                                                                                    |
| Ascona   | AR ARCHARE            |              |            |            |             |               |             |                 |          |                                                                                                    |
| Astra    | NU MIWA<br>NG THO     | ~            |            |            |             |               |             |                 |          |                                                                                                    |
|          | Envir a               | ange Dougen  | ~          | Enviar     | <u>わ</u> E  |               | <u>î</u>    | 0               | Contra   | 0                                                                                                    |
|          |                       |              |            |            | Agregar pie | za            |             |                 |          | ~                                                                                                    |
|          |                       |              |            |            |             |               |             |                 |          | ×                                                                                                    |
| ē        |                       |              |            |            |             |               |             | 🧐 Intran        | et local | đ                                                                                                    |

Manual creado para los usuarios de los distintos Foros de Opel que visito entre ellos el

ClubOpelCalibra y ClubGSiSPAIN.

Chaval18ASTRA.